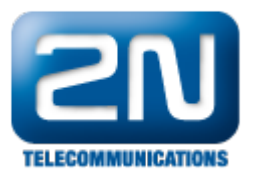

## Stáhnutí logů - 2N® SmartCom server

Všechny logy můžete stahnout pomocí protokolu http. HTTP port můžete nastavit během instalace  $2N^{\circledast}$  Smart Com serveru (Obr. 1):

| 📳 Setup - 2              | N SmartCOM Server                          |                               | <u> </u> |
|--------------------------|--------------------------------------------|-------------------------------|----------|
| Setup 2<br>Initial       | N SmartCOM Sever<br>setup                  |                               |          |
| Please<br>Listen<br>1561 | specify parameters for the server<br>Port: |                               |          |
| Http P<br>8080           | ort:                                       |                               |          |
| AT Po<br>1562            | t:                                         |                               |          |
|                          |                                            |                               |          |
|                          |                                            |                               |          |
|                          |                                            | < <u>B</u> ack <u>N</u> ext > | Cancel   |

Obrázek 1. Instalace 2N<sup>®</sup>SmartCom serveru

Druhou možností je zjistit http port pomocí programu 2N<sup>®</sup>SmartCom license tool (Obr. 2):

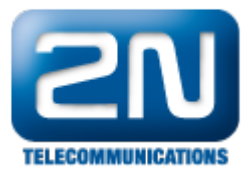

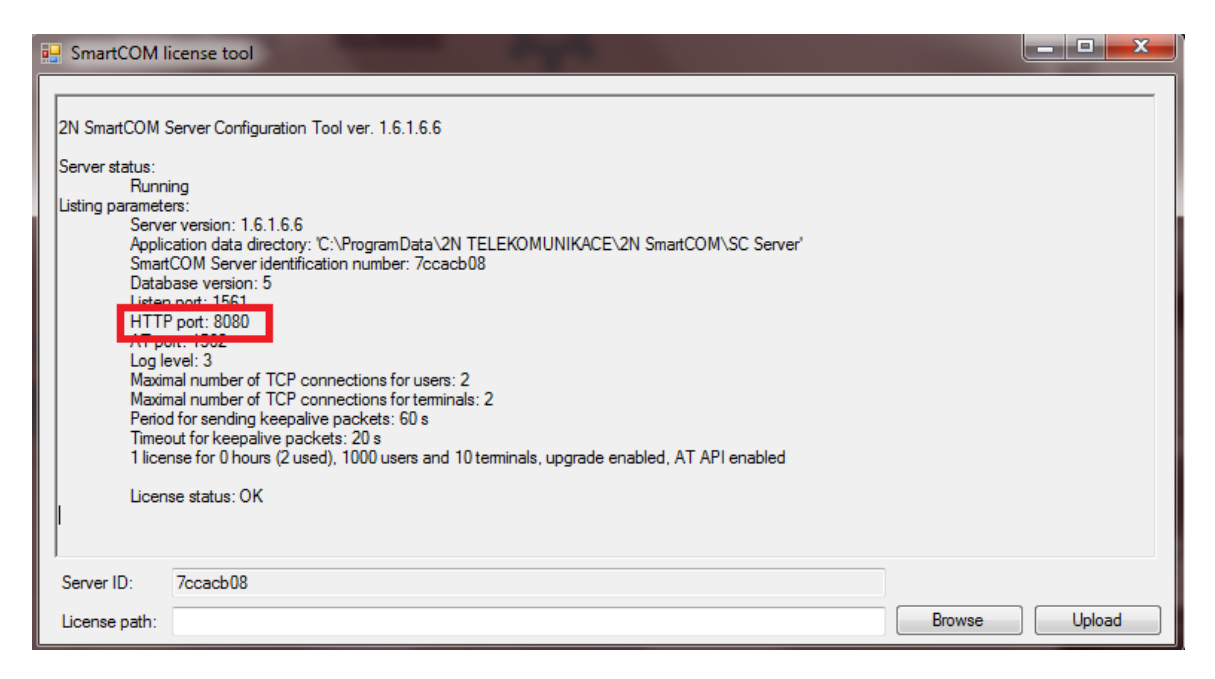

Obrázek 2. 2N<sup>®</sup>SmartCom license tool

Třetí možnost je ve 2N<sup>®</sup> SmartCom serveru. Klikněte na záložku "Server Settings" (Obr. 3) a uvidíte všechny nainstalované porty (Obr. 4):

![](_page_1_Figure_4.jpeg)

Obrázek 3. 2N<sup>®</sup> SmartCom server

![](_page_2_Picture_0.jpeg)

|                                      | Home                       | <ol> <li>Refresh</li> </ol> |            | Server Setting<br>Users   Groups   Links   Terminals  <br>Server Settings   Firmware Managemen |
|--------------------------------------|----------------------------|-----------------------------|------------|------------------------------------------------------------------------------------------------|
| Server Settings                      |                            |                             |            |                                                                                                |
|                                      |                            |                             | 💉 Change   | -                                                                                              |
| Listen port:                         | 1561                       |                             |            |                                                                                                |
| HTTP port:                           | 8080                       |                             |            |                                                                                                |
| HTTP enabled:                        | <b>V</b>                   |                             |            |                                                                                                |
| AT API port:                         | 1562                       |                             |            |                                                                                                |
| AT API enabled:                      | 1                          |                             |            |                                                                                                |
|                                      |                            |                             | 💉 Change   | -                                                                                              |
| Log level:                           | 3                          |                             |            |                                                                                                |
| Max user TCP connections:            | 2                          |                             |            |                                                                                                |
| Max terminal TCP connections:        | 2                          |                             |            |                                                                                                |
| Keep alive timeout (seconds):        | 20                         |                             |            |                                                                                                |
| Keep alive sending period (seconds): | 60                         |                             |            |                                                                                                |
|                                      |                            |                             |            |                                                                                                |
| Application data directory:          | C:\ProgramData\2<br>Server | 2N TELEKOMUNIKACE\2N Si     | martCOM\SC |                                                                                                |
| Sian Out                             |                            |                             |            |                                                                                                |

Obrázek 4. Nastavení 2N<sup>®</sup> SmartCom serveru

Spusťte webový prohlížeč a zadejte IP adresu a http port serveru (Obr. 5):

![](_page_3_Picture_0.jpeg)

| (127.0.0.1:8080)                                   |                 |        |   |
|----------------------------------------------------|-----------------|--------|---|
| 🧕 Часто посещаемые 🗍 Начальная страница 🔊 Лента но | овостей 🔆 Login | - OTRS |   |
| 💋 • 🔍 •                                            | Поиск 🐠         | •      | ĺ |
| SmartCOM HTTP server                               |                 |        |   |
| Logs:                                              |                 |        |   |
| debug logs.                                        |                 |        |   |
| warning logs.                                      |                 |        |   |
| <u>error logs</u> .                                |                 |        |   |
| <u>comm logs</u> .                                 |                 |        |   |
| SmartCOM HTTP server is based on thttpd server.    |                 |        |   |
|                                                    |                 |        |   |
|                                                    |                 |        |   |
|                                                    |                 |        |   |

Obrázek 5. Logy serveru

Druhá možnost je dostat se k logům přes daný direktorář C:\Users\All Users\2N TELEKOMUNIKACE\2N SmartCOM\SC Server\logs

Další informace: 2N<sup>®</sup> SmartCom (oficiální stránky 2N) 2N<sup>®</sup> SmartCom PRO (oficiální stránky 2N)